## Tutoriel : Comment se connecter aux téléservices et à l'ENT I-cart avec EDUCONNECT pour les élèves ?

## A partir du site du collège,

|           | Le collège Vie administrative Vie pédagogique Vie éd                                                                                                    | lucative 💙 Vie associative                                                                                   | ♥ Gest                                             | ion - Restauration 💙                                             | ,                                          |
|-----------|----------------------------------------------------------------------------------------------------|----------------------------------------------------------------------------------------------------|----------------------------------------------------|------------------------------------------------------------------|--------------------------------------------|
|           | Bienvenue                                                                                                    |                                                                                                    |                                                    | Recherche                                                        | Q                                          |
|           |                                                                                                    |                                                                                                    |                                                    | Derniers sites référe<br>E-Sidoc Collège I<br>Rubriques en avant | ncés<br>Léon Huet                          |
|           | Nous contacter                                                                                                    | 1er septe                                                                                                    | mbre 2019                                          |                                                                  |                                            |
|           | Le collège vous accueille en période scolaire du<br>lundi au vendredi de 8h à 17h et le mercredi de 8h à 13h.<br>Téléphone : 05.49.86.22.36                                                                                                    |                                                                                                    |                                                    | Liens incontournable                                             | S                                          |
|           | Articles récents                                                                                                    |                                                                                                    |                                                    | académie<br>Poitiers                                             |                                            |
|           | Rendez-vous hebdomadaires avec le Ministre de l'Ed<br>Chers parents,<br>Afin de poursuivre le dialogue et accompagner au mieux les famil<br>de leurs enfants, le ministère a mis en place, via les réseaux soci<br>durant lequel le ministre répond à () | lucation nationale<br><sup>publié</sup> le c<br>lles dans la continuité pédago<br>aux, un rendez-vous hebdom | 9/04/2020<br>ogique<br>adaire                      | Services en<br>Collèges - Lycé<br>Automa de rotat                | ligne                                      |
|           | DRN 2020 Informations                                                                                                    | publié le C                                                                                                  | 7/04/2020                                          |                                                                  |                                            |
| liquez s  | ur « Services en ligne »                                                                                                    |                                                                                                    |                                                    |                                                                  |                                            |
|           | ádaz anguita à pat ágran :                                                                                                    |                                                                                                    |                                                    |                                                                  |                                            |
| Jus acce  |                                                                                                    | ACADÉMIE<br>DE POITIERS AC-poitier                                                                           | s.fr                                               |                                                                  |                                            |
| assez la  | a souris sur :                                                                                                    | Barri<br>Facilit<br>Facenda                                                                                  | re profil afin de v                                | rous connecter sur vos Espaci                                    | es Numériques de Travail                   |
| EDUC      | ONNECT » »                                                                                                    | Élève et parent                                                                                              | (responsable légal)                                | ش Pe                                                             | ersonnel de l'académie de Poitiers         |
|           |                                                                                                    | EDUCC                                                                                                    | INNECT                                             | Enseignant                                                       | a, personnela de direction, administratifa |
| uis cliqu | iez sur :                                                                                                    |                                                                                                    |                                                    |                                                                  |                                            |
| Je me c   | connecte »                                                                                                    | Je me co<br>Mon ider                                                                                         | nnecte avec mes<br>tifiant est au form<br>Je me co | identifiants Éducennect<br>at p.nom (ex: j.dupend)<br>nnecte     |                                            |
| enseign   | ez vos identifiants et Mot de passe                                                                                                    | provisoire                                                                                                   |                                                    |                                                                  |                                            |
| -         |                                                                                                    |                                                                                                    | יש                                                 | EduConnect                                                       |                                            |
|           |                                                                                                    |                                                                                                    | J'accèd<br>des éta                                 | le aux services nu<br>blissements scola                          | mériques<br>ires                           |
|           | et « se connecter ».                                                                                                    |                                                                                                    | Je simp                                            | lifie mes accès avec F                                           | ranceConnect                               |
|           |                                                                                                    |                                                                                                    | G                                                  | S'identifier a<br>FranceConn<br>Qu'est-ce que FranceCo<br>OU     | vec<br>lect                                |
|           |                                                                                                    |                                                                                                    | J'uti<br>Identifi                                  | lise mes identifiants Eo                                         | duConnect                                  |
|           |                                                                                                    |                                                                                                    | V Calalana                                         | T up identifient                                                 |                                            |
|           |                                                                                                    |                                                                                                    | Saisisse                                           |                                                                  |                                            |

Lors de la première connexion, on vous demandera de saisir un nouveau mot de passe. Ce nouveau mot de passe devra avoir entre 8 et 14 caractères, constitués de lettres majuscules ET minuscules ET de chiffres). Il faudra le saisir une seconde 2 fois puis valider (Ne pas renseigner d'adresse mail).

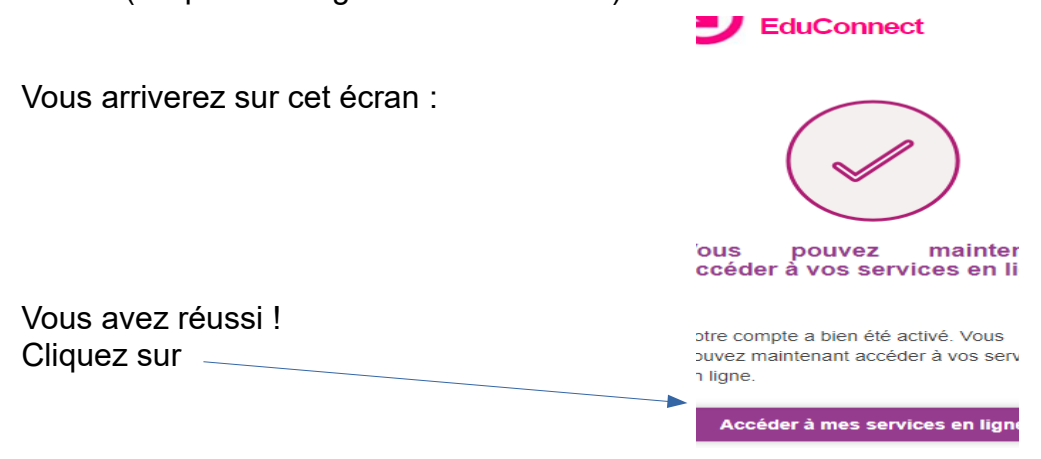

Puis déconnectez vous, fermez l'onglet et retournez sur la page d'accueil du site du collège,

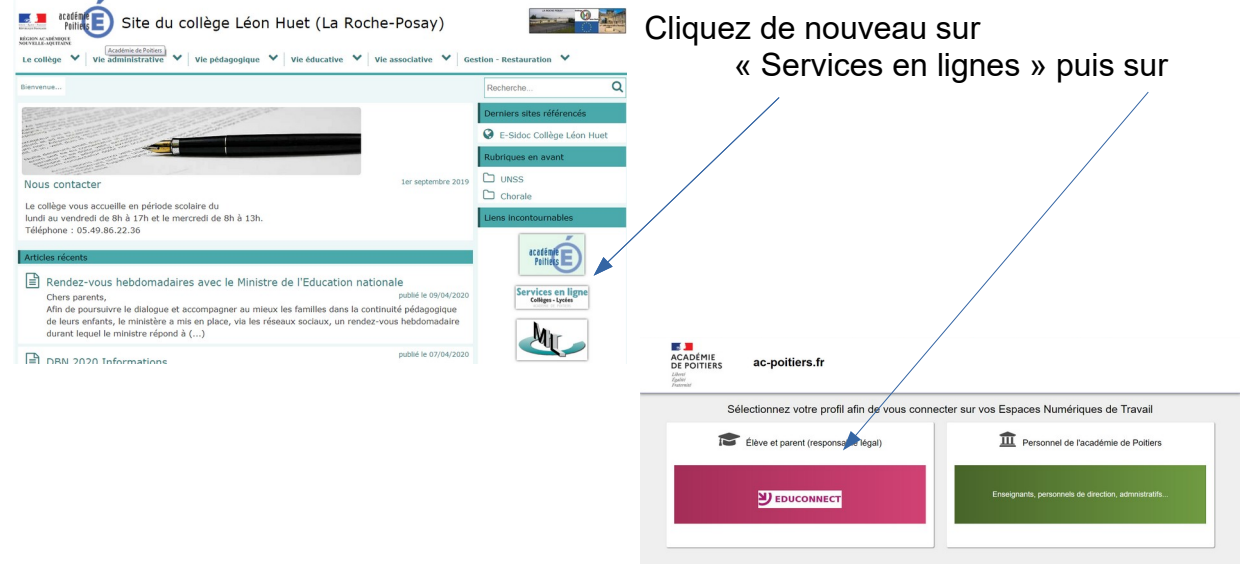

Saisissez de nouveau vos identifiants et Mot de Passe et validez.

Bravo ! Vous êtes arrivés sur L'ENT I-cart, vous pourrez ensuite accéder aux outils PRONOTE, E-sidoc, Scratch,... au Médiacentre, et aussi à votre espace numérique personnel du collège , c'est à dire votre répertoire «perso » .

| COLLÈGE LÉON HUET                                                                                                    |                                                                                                    |  |  |  |  |  |
|----------------------------------------------------------------------------------------------------|----------------------------------------------------------------------------------------------------|--|--|--|--|--|
| Accuell Applications @ MédiaCentre Téléservices Mon Espace + /                                                                                                    |                                                                                                    |  |  |  |  |  |
| Applications Mes                                                                                                    | Informations                                                                                                    |  |  |  |  |  |
| Ver scolaire et ressources Applications pédagogiques   Racommunication Outs   Process Costs   Fronzel Costs   Fronzel Costs   Fronzel Costs   Fronzel Costs   Fronzel Costs   State da costige State da costige | Site du collége e-sidoc RECTORAT Conseil Départemental COMPTE TÉLÉSERVICES - TUTORIEL En savié plas Vous trouvera ci-jont les informations nècessaires à l'utilisation des Mélservices et ses explications POPORTER UNE BOUTEILLE D'EAU En savié plas Chers parents, chers élèves, La situation santaire actuelle nous impose de prendre des précautions pour éviter la propagation de la Covid-19 Les conditions de restauration sociales ont ban enfendeues adaptées. La all set at antengée par "secteurs". Les élèves magneont par groupe classe afin de mélannyr le mons possible des élèves de classes ou de meaux different La distribution de feu rest les complayée car juogue-là, les élèves avaient un pichet d'eau par table de |  |  |  |  |  |
|                                                                                                    | LES CONDITIONS DE LA RENTRÉE 2020                                                                                                    |  |  |  |  |  |